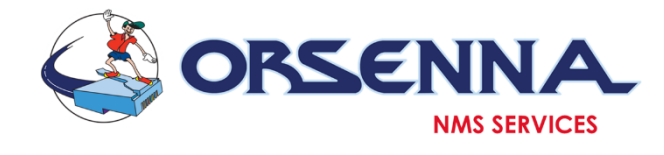

# NRPE PLUGIN FOR PRTG

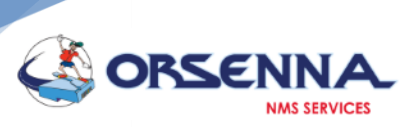

## Summary

| 1. | Intro | oduction                         | . 3 |
|----|-------|----------------------------------|-----|
| 2. | Prer  | equisite & Information           | . 3 |
|    | 2.1.  | Equipment to monitor:            | . 3 |
|    | 2.2.  | PRTG Parameter:                  | . 3 |
| 3. | Insta | allation                         | . 3 |
| 4. | Usa   | ge and Configuration             | . 3 |
|    | 4.1.  | Add the plugin as custom sensor: | . 3 |
|    | 4.2.  | Add parameters to the plugin     | .4  |
|    | 4.3.  | NRPE Plugin in Action            | . 5 |
| 5. | NRP   | E By Example                     | .6  |

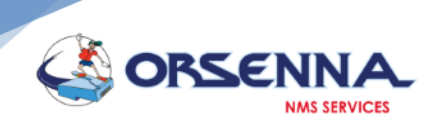

#### 1. Introduction

This program will Add a custom NRPE plugin to your PRTG sensor list.

### 2. Prerequisite & Information

#### 2.1. Equipment to monitor:

- Install NRPE plugin see the documentation below to walk you through this process "PRTG\_Companion\_install\_Folder"\Nrpe Documentation\NRPE\_Device\_Monitoring\_quick\_guide.pdf
- Allow port number 5666 in the firewall of the equipment because it will be used by default by the NRPE plugin

#### 2.2. PRTG Parameter:

- On the Equipment to add the sensor, be sure to add a credential (admin Windows or admin Linux Credential based on the OS of the equipment) to it. Credential can be added via the equipment setting by unchecking either "Credentials for windows system" if the equipment OS is a windows one or "Credential for Linux" if the equipment OS is Linux based
- The Sensor should inherit access right from the equipment but the "context security" should be set on the first value (see image on section 4.2 for the parameters)

#### 3. Installation

To install the program double click the setup file PRTGCompanion\_setup.exe and follow the on-screen instructions.

#### 4. Usage and Configuration

To start monitoring your system using the NRPE plugin follow the instruction bellow:

#### 4.1. Add the plugin as custom sensor:

- Go to your host name (the equipment where you want to add the nrpe sensor)
- Click on the Add Sensor button

| 11 Ping                | Ajouter un     capteur                 |
|------------------------|----------------------------------------|
| 🖻 Ӓ JerrysLinuxVM 🖾    |                                        |
| # Capteur perso        | GeneralExeSen_ 4 Ajouter un<br>Capteur |
| Imprimantes Ajouter un | équipement                             |

- Select Custom Sensor on the sensor type list

| O Disponibilité                             | O Utilisation CPU       | O Paramètres du matériel   | O Windows              | O Stockage et serveur de fichier  Services en cloue |  |
|---------------------------------------------|-------------------------|----------------------------|------------------------|-----------------------------------------------------|--|
| Bande passante/trafic                       | O Utilisation du disque | O Infrastructure du réseau | C Linux/macOS          | Serveur de messagerie                               |  |
| O Vitesse/Performance O Utilisation de la m |                         | Capteurs personnalisés     | O OS de virtualisation | O Base de données                                   |  |
|                                             | Techno                  | ologie utilisée ?          |                        |                                                     |  |
|                                             |                         | Онттр                      | O PowerS               | ihell                                               |  |
|                                             |                         | O SSH                      | O Récepto              | eur de message Push                                 |  |
|                                             | O WMI                   | O Packet S                 | iniffing O Cloud F     |                                                     |  |
|                                             | Oceant                  |                            |                        |                                                     |  |

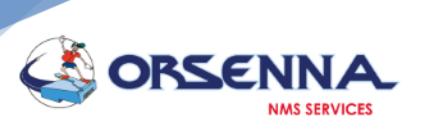

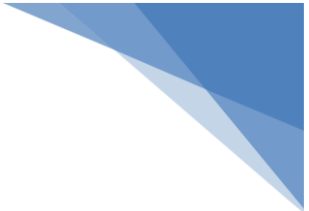

#### - Then click on the Script/EXE type at the bottom

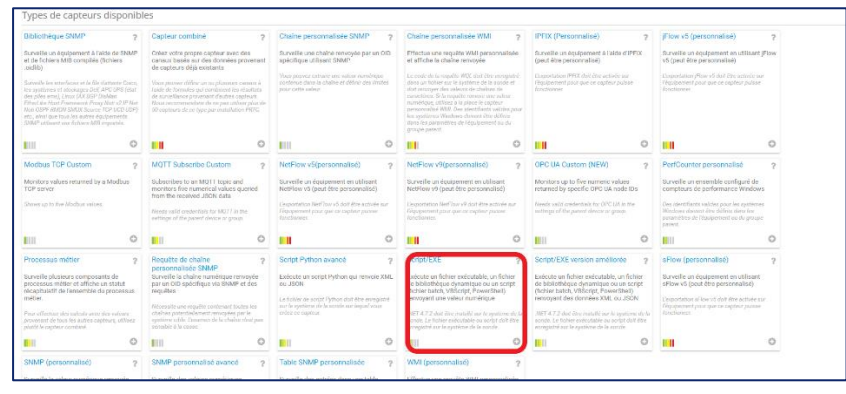

#### 4.2. Add parameters to the plugin

- Add the name of the sensor on the sensor name field of the sensor base parameters section
- On the Sensor Parameters:
  - Scirpt/EXE field: from the dropdown list select NrpePlugin.exe
  - Parameter field: Add the argument that is necessary for the plugin to gather the data
    - Args1 to argsN: the argument of the chech\_nrpe like you are using it on your server example -H 192.168.200.105 -c pdm\_cpuload
      - argsN+1: the Regex to get the data you want to be displayed in the PRTG channel. You can leave it with a space surrounded by double cote " " to let the plugin do an automatic parse (based on the NRPE v2.15 return value). A typic example of regex to use in this case is like this "(?<=load15=)[0-9.]+" where "load15=" is the text preceding the value we want to get</li>
      - example of the sensor parameters:

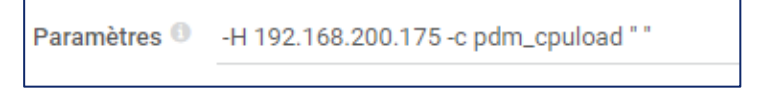

- For more information and example on NRPE command line please see this documentation "PRTGCompanion\_install\_Folder"\NRPE Documentation\ NRPE\_COMMAND\_USAGE.pdf
- Value type Field: Choose Float as value type
- Channel name: Specify the name of the channel where the parsed data will be displayed
- Unit: the unit of the parsed value
- Leave the other parameter unchanged unless you want to do your own customization
- The sensor parameter should look like in the image below:

| -                        |                                                                                                    |                                                                                                    |
|--------------------------|----------------------------------------------------------------------------------------------------|----------------------------------------------------------------------------------------------------|
| ORSENNA                  |                                                                                                    |                                                                                                    |
| NMS SERVICES             |                                                                                                    |                                                                                                    |
|                          |                                                                                                    |                                                                                                    |
| Paramètres du capteur    | -                                                                                                    |                                                                                                    |
|                          | Note: le fichier DEC doit être exécuté sur l'ordinateur sur lequel la sonde parente est installée, et non sur l'équipernent parent. Le répertoire de<br>traveil des fichiers EXE est le répertoire de la sonde. Les fichiers vios, ps1 ou d'autres formats de scripts peuvent utiliser d'autres répertoires de<br>traveil. |                                                                                                    |
| Script/EXE 0             | NrpePlugin.exe                                                                                                    | ~                                                                                                    |
| Paramètres 🖲             | "C\Users\PC_IGY\Documents\UGW\bin"-H 192.168.200.105-c check_load "(?<=[oad15=)[0.9.]+"                                                                                                    | _                                                                                                    |
| Environnement 🗇          | Environnement par défaut                                                                                                    |                                                                                                    |
|                          | O Utilisez les paramètres fictifs comme variables d'environnement                                                                                                    |                                                                                                    |
| Contexte de sécurité 🕕   | Utiliser le contexte de sécurité du service de la sonde PRTG     Utiliser les données d'accès Windows des énuinements parents                                                                                                    | Créer 🔁                                                                                                    |
| Nom du muter 0           | O comparing a construction a construction des des des des des des des des des des                                                                                                    |                                                                                                    |
| Délai d'erniration (e) 🛈 | 40                                                                                                    | -                                                                                                    |
| Ture de unique 0         |                                                                                                    | -                                                                                                    |
| Type de valeur 🗸         | Virgule flottante                                                                                                    |                                                                                                    |
|                          | O Compteur                                                                                                    |                                                                                                    |
| Nom du canal 🔍           | Load                                                                                                    | _                                                                                                    |
| Chaîne d'unité 🕔         | 4                                                                                                    |                                                                                                    |
| Si la valeur change 🕕    | Ignorer les changements                                                                                                    |                                                                                                    |
|                          | O Déclencher la notification 'Changement'                                                                                                    | Définir un mot de passe sécurisé                                                                              |
| Traitement du résultat 💿 | Rejeter le résultat                                                                                                    | Le compte d'utilisateur de radmin<br>système de PRTG utilise le mot de<br>défaut « prtgadmin ». Modifiez-le : |
|                          |                                                                                                    |                                                                                                    |

- Click the create button on the side to add the NRPE sensor plugin

## 4.3. NRPE Plugin in Action

After adding the NRPE sensor plugin you should be able to see it under the equipment hostname:

| W capteur NrpeCpuLoad <sup>P2</sup><br>WARNING - load average: 0.02, 0.7 | <sup>0</sup> ★★★☆☆<br>15, 0.17 load1=0.020;0.150;0.300;0; load | 15=0.150;0.100;0.250;0; load1 | 5=0.170;0.050;0.200;0; |                       |         |              |                   |                                                                                                    | II 🔒 🖂 🗲 🕇                                                                                                    |
|--------------------------------------------------------------------------|----------------------------------------------------------------|-------------------------------|------------------------|-----------------------|---------|--------------|-------------------|----------------------------------------------------------------------------------------------------|----------------------------------------------------------------------------------------------------|
| Vue d'ensemble                                                           | (*) Données en temps réel                                      | 2 Jours                       | 30 Jours 365 Jours     | 🛎 Données historiques | 📼 Log   | 🍄 Paramètres | A Déclencheurs de | notifications 🖓 Commentaires                                                                                                    | 1 Historique                                                                                                    |
| Load                                                                     | Temps d'exécution<br>218 ms                                    | <b>?</b>                      |                        |                       |         |              |                   | Find out why and how to<br>buy PRTG!<br>GET MORE INFORMATION<br>Demière analyse:                                                                                                    | 17s 题                                                                                                    |
| 0,17 #                                                                   | 0 ×<br>ID 0                                                    | Dernière valeur 🌣             |                        | Minimum 🗘             |         | Maximum 🌣    |                   | Demier OK:<br>Demière erreur:<br>Disponibilité:<br>Temps mort:<br>Couverture:                                                                                                    | 17 s<br>100,0000%<br>0,0000%<br>100%                                                                                                    |
| Load                                                                     | 2                                                              | 0,17 #                        |                        | 0,17 #                |         | 0,18 #       | °°                | Type de capteur:                                                                                                    | Script/EXE                                                                                                    |
| Temps d'exécution                                                        | 1                                                              | 218 ms                        |                        | 210 ms                |         | 218 ms       | °                 | Dépendance:                                                                                                    | Parent                                                                                                    |
| Temps mort                                                               | -4                                                             |                               |                        |                       |         |              | 0 <sub>0</sub>    | Intervalle:<br>Autonomous:<br>ID:                                                                                                    | 60 s<br>Non<br>#2765                                                                                                    |
| Capteurs similain<br>similitude                                          | es                                                             | Canal<br>-                    |                        | Canal si<br>-         | milaire |              |                   | 1.00<br>0.00<br>0.00 | éel, 2 heures 215.0<br>215.0<br>215. |
| M DAFCCI FD                                                              | არიულის გაძმია 6070- წ. 10-50 📕                                | uctuilEcation Asne 1.6 e      |                        |                       |         |              |                   | Le compet du<br>Service du<br>Service du<br>Serv                                                                                                    | tilliasteur de l'administrateur<br>TG utiliae le moi de passe par<br>dmin ». Modifiezi-le pour sécuriser<br>Web PRTG.<br>ument obligatoire ai vous autorisez<br>interface Web PRTG depuis<br>rieur de votre pare-feu) 1<br>iot de passe par défaut                                                                                                    |

The top most screen (here in orange background) will show the result of the NRPE Command and also indicate the status of the sensor: Green OK, Orange Warning, Red Error

W capteur NrpeCpuLoad <sup>P ###1/17</sup> WARNING load average 0.27.0.22.0.10lload1=0.270.0.150.0.300-0.load5=0.220.0.100-0.250-0.load15=0.100-0.050-0.200-0

The Rest of the screen shows the channel where the parsed data is displayed in the form of a gauge and the execution time of the plugin.

| NMS SERVICES | S ORSENNA. |
|--------------|------------|
|--------------|------------|

| Load                            | Temps d'exécution<br>220 ms |                           |                  |                     |          |
|---------------------------------|-----------------------------|---------------------------|------------------|---------------------|----------|
| Canal -<br>Load                 | © .<br>ID ≑<br>2            | Dernière valeur<br>0,15 # | Minimum 🗢<br>0 # | Maximum ≑<br>0,18 # | °°       |
| Temps d'exécution<br>Temps mort | -4                          | 220 ms                    | 185 ms           | 270 ms              | °°,<br>° |
| Capteurs similaires             |                             | Canal                     | Canal similaire  |                     |          |
|                                 |                             | -                         |                  |                     |          |

## 5. NRPE By Example

Let's take an Example where we will monitor the CPU Load of a server whose IP Address is 192.168.200.165.

| <ul> <li>☐ ☐ Détection du réseau</li> <li>⊕ ☐ Infrastructure du réseau</li> <li>II HTTP</li> <li>IVérifica</li> <li>W2 Sens</li> </ul> |
|----------------------------------------------------------------------------------------------------|
| 🗈 🛱 Windows                                                                                                    |
| ₽ 🛱 Clients                                                                                                    |
| □ I Test2202 戸                                                                                                    |
| II Ping     II Ping     + Add Sensor                                                                                                   |
| 🗆 🛱 Serveurs                                                                                                    |
| DESKTOP-NI6KN75 Paused by dependency                                                                                                   |
| !! Ping     +     Add Sensor                                                                                                    |
| 回 嘏 192.168.200.165 戸                                                                                                    |
| Add Sensor Run Auto-Discovery Locate the device on the devices List                                                                    |
|                                                                                                    |
| ☐ Im Systèmes virtuels                                                                                                    |
| □ 🛱 VMware                                                                                                    |
| E F Hôtes VMware                                                                                                    |
| EPUBLIC      Paused by dependency                                                                                                    |
| # Ping + Add Sensor                                                                                                    |
| Add Device                                                                                                    |
| □ 🛱 Hyper-V                                                                                                    |
| D 🔄 Hôtes Hyper-V                                                                                                    |
| Add Device                                                                                                    |
| □ 🛱 Machines virtuelles Hyper-V Add Device                                                                                             |
| 🕀 🛱 Linux / macOS / Unix                                                                                                    |
| 田 ■ 192.168.200.13 □                                                                                                    |
| II Espace WDisk Fr ✓ 26 Sen                                                                                                    |
| E == 192.168.200.130 ⊨ Paused by dependency                                                                                            |

| Sonde locale             |                                                                    |                                  |
|--------------------------|--------------------------------------------------------------------|----------------------------------|
| 🛛 📼 Équipement de la soi | de 🏳                                                               |                                  |
| État de la sonde         | V État du serveur V État du système II Espace disque V Common SaaS | Ping Qualcomm Ath V Ping Omean   |
|                          | 100 /8                                                             | 0 maec                           |
| Detection du reseau      |                                                                    |                                  |
| Intrastructure du        | II HTTP W2 Sens. ✓4 Sens.                                          |                                  |
|                          |                                                                    |                                  |
| 🗆 🖃 Windows              |                                                                    |                                  |
| 🗆 🛱 Clients              |                                                                    |                                  |
| E Test2202               | Device Context Menu + Add Sensor                                   |                                  |
|                          | 2 Scan Now 1-                                                      | Right Click on it                |
| E 🛱 Serveurs             | Q Details 2- Go to Edit->Se                                        | ettings to enter the credentials |
| 🗄 📼 DESKTOP-I            | III 🕼 Edit 🔰 🎤 Settings                                            |                                  |
| . Ping                   | Add Sensor Add Sensor                                              |                                  |
| F # 100 160 00           | O Auto-Discovery Access Rights                                     |                                  |
| 192.108.20               | Create Device Template                                             |                                  |
| Addis                    | Recommend Now                                                      |                                  |
| 🗉 🛱 Systèmes virtuels    | ↓ <sup>A</sup> <sub>Z</sub> Sort Alphabetically                    |                                  |
| 🗉 🛱 VMware               | 窗 Delete                                                           |                                  |
| 🗆 🛱 Hôtes VMv            | ද්ර Clone                                                          |                                  |
| 😑 📟 REPUBL               | IC XX Move >                                                       |                                  |
|                          | Pii II Pause                                                       |                                  |
|                          | Trority/Favorite                                                   |                                  |
| 🖾 🖦 Serveurs v           | Historic Data                                                      |                                  |
|                          | Device Tools                                                       |                                  |
| 🖻 🗃 Hyper-V              | G Send Link by Empil                                               |                                  |
| 🖻 🖾 Hôtes Hyp            | Add Ticket                                                         |                                  |
|                          |                                                                    |                                  |

| Eait Object 192.168.200.165            | ×       |
|----------------------------------------|---------|
|                                        |         |
| Basic Device Settings                  |         |
| Device Name 🔍                          |         |
| 192.168.200.165                        |         |
|                                        |         |
| Status U                               |         |
| <ul> <li>Started</li> </ul>            |         |
| O Paused 2-Scro                        | ll Down |
| IP Version 0                           |         |
| ● IPv4                                 |         |
|                                        |         |
| 1-VérifyIP Address and take note of it |         |
| IPv4 Address/DNS Name 🖤                |         |
| 192.168.200.165                        |         |
| Parent Tags 0                          |         |
|                                        |         |
| Tags 0                                 |         |
| 0                                      |         |
|                                        |         |
| Priority 🐨                             |         |
| ★★★☆☆                                  |         |
|                                        |         |
| Additional Device Information          |         |
| Device Icon 🕕                          |         |
|                                        |         |
| Cancel                                 | ок      |
|                                        |         |

| Edit Object 192.168.200.165                                          |                                                          | ×    |
|----------------------------------------------------------------------|----------------------------------------------------------|------|
| O Auto-discovery with specific device templates                      |                                                          | 1    |
|                                                                      |                                                          |      |
| Location                                                             |                                                          |      |
| inherit from Escreeurs                                               | (Location (for Geo Maps): <empty>)</empty>               |      |
| 1- uncheck if its a windows and enter an                             | admin credential                                         |      |
| Credentials for Windows Systems                                      |                                                          |      |
| inherit from 🛱 Serveurs (Domain or Computer Name: <empty>, U</empty> | Jser Name:)                                              | - 1  |
| Domain or Computer Name 🖲                                            |                                                          |      |
| Jerrys-HP                                                            |                                                          |      |
| User Name 🔍                                                          |                                                          |      |
| PC_IGY                                                               |                                                          |      |
| Password 0                                                           |                                                          |      |
|                                                                      |                                                          |      |
|                                                                      |                                                          |      |
| Credentials for Linux/Solaris/macOS (SSH/WB                          | 1- uncheck if linux and ent<br>admin credential          | ter  |
| inherit from 🚍 Serveurs                                              | (User Narie: <empty>, Authentication Method: 0,)</empty> |      |
|                                                                      |                                                          |      |
| Credentials for VMware/XenServer                                     |                                                          |      |
| inherit from 🚍 Serveurs                                              | (User Name: <empty>)</empty>                             |      |
|                                                                      |                                                          |      |
| Credentials for SNMP Devices                                         | 2-click                                                  | K OK |
|                                                                      | Cancel                                                   |      |
|                                                                      |                                                          |      |
| ⊢ 🛱 Détection du réseau                                              |                                                          |      |
| 🕀 🔄 Infrastructure du réseau                                         |                                                          |      |

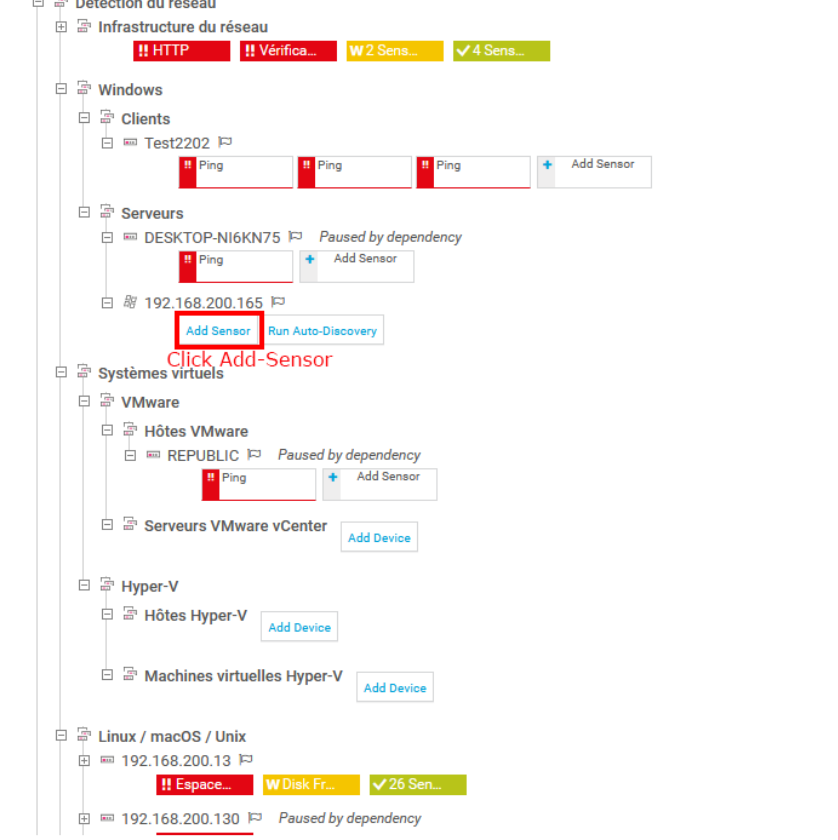

> Add Sensor to Device 192.168.200.165 [192.168.200.165] Availability/Uptime OCPU Usage OHardware Parameters
>  Bandwidth/Traffic O Disk Usage ONetwork Infrastructure
>  Ospeed/Performance OMemory Usage Ocustom Sensors 
>  Windows
>  Ostorage and File Server
>  O Goud Ser
>
>
>  O Linux/macOS
>  Email Server
>  Overlag
>
>
>  O Virtualization OS
>  O Database
>  Overlag
>  < Cancel sensor creation Search  ${\bf Q}$   $\ \ \,$  Type to search for a name or description Matching Sensor Types 2- Choose Exe/script EXE/Script EXE/Script Advanced P IPFIX (Custom) **Business Process** ? ? Monitors several business process components and shows a summary status of the entire business process Runs an executable file, dynamic-link library file, or a script (batch file, VBScript, PowerShell) that returns XML or JSON uns an executable file, dynamic-link brary file, or a script (batch file, VBScript, 'owerShell) that returns a numerical Monitors a device using IPFIX (customizable) lue Needs .NET 4.7.2 on the probe system. The executable file or script file must be stored on the probe system. To perform calculations with values from othe sensors, use the Sensor Factory sensor instead. ds .NET 4.7.2 on the probe system. The utable file or script file must be stored on robe system. 0 0 0 0

| Add Sensor to Device 192.168.200.165 [192.168                       | 8.200.165]                       |                                                                           |                                                                           |                                                                                                 |                            | (          | Step 2 of 2)    |
|---------------------------------------------------------------------|----------------------------------|---------------------------------------------------------------------------|---------------------------------------------------------------------------|-------------------------------------------------------------------------------------------------|----------------------------|------------|-----------------|
| < Cancel                                                            |                                  |                                                                           |                                                                           |                                                                                                 |                            |            |                 |
| Basic Sensor Settings                                               | Sensor Name 🔍                    | NrpeCpuLoad 1                                                             | - Enter A Name f                                                          | or the sensor                                                                                   |                            |            |                 |
|                                                                     | Parent Tags 🔍                    |                                                                           |                                                                           |                                                                                                 |                            |            |                 |
|                                                                     | Tags 0                           | exesensor X                                                               |                                                                           |                                                                                                 |                            |            |                 |
|                                                                     | Priority <sup>(1)</sup>          | ***                                                                       |                                                                           |                                                                                                 |                            |            |                 |
| Sensor Settings                                                     |                                  | -                                                                         |                                                                           |                                                                                                 |                            | L          | Create 🖹        |
|                                                                     |                                  | Note: The EXE file has to run o<br>the probe directoryvbs files, .        | n the computer where the parent  <br>ps1 files, or other script files may | probe is installed, not on the parent device. The working<br>use different working directories. | directory for EXE files is |            | 6- click create |
|                                                                     | EXE/Script                       | NrpePlugin.exe                                                            | 2- Cho                                                                    | oose NrpePlugin.exe from th                                                                     | ne list<br>v               |            |                 |
|                                                                     | Parameters O                     | -H 192.168.200.165 -c pdm_cpuloa                                          | d <sup>**</sup> 2 Entor                                                   | NDDE Commondling                                                                                |                            |            |                 |
|                                                                     | Environment O                    | Default environment                                                       | here - H 192.168                                                          | 3.200.165 -c pdm_cpuload                                                                        | « »                        |            |                 |
|                                                                     |                                  | O Set placeholders as environme                                           | nt values                                                                 |                                                                                                 |                            |            |                 |
|                                                                     | Security Context 🔍               | Use Windows credentials of pa                                             | robe service<br>rent device                                               |                                                                                                 |                            |            |                 |
|                                                                     | Mutex Name 🔍                     |                                                                           |                                                                           |                                                                                                 |                            |            |                 |
|                                                                     | Timeout (Sec.) 🔍                 | 60                                                                        |                                                                           |                                                                                                 |                            |            |                 |
|                                                                     | Value Type 🌣                     | Integer                                                                   | 4- Cho                                                                    | ose Float                                                                                       |                            |            |                 |
|                                                                     |                                  | Counter                                                                   | 4 Cho                                                                     | 03611001                                                                                        |                            |            |                 |
|                                                                     | Channel Name 💿                   | CpuLoad                                                                   | 5- Chr                                                                    | oso A namo for the channe                                                                       | and a Unit                 |            |                 |
|                                                                     | Unit String 🔍                    | 6-0<br>0                                                                  | 5º Cho                                                                    |                                                                                                 |                            |            |                 |
|                                                                     | If Value Changes 🔍               | <ul> <li>Ignore changes</li> <li>Trigger 'change' notification</li> </ul> |                                                                           |                                                                                                 |                            |            |                 |
|                                                                     | Result Handling                  | Discard result                                                            |                                                                           |                                                                                                 |                            |            |                 |
|                                                                     |                                  | O Store result<br>O Store result in case of error                         |                                                                           |                                                                                                 |                            |            |                 |
|                                                                     |                                  |                                                                           |                                                                           |                                                                                                 |                            |            |                 |
|                                                                     |                                  |                                                                           |                                                                           |                                                                                                 |                            |            |                 |
| 間 192.168.200.165<br>(Scanning Interval: 60 seconds, Set sensor to) |                                  |                                                                           |                                                                           |                                                                                                 |                            |            |                 |
| Device 192 168 200 165 P ***☆                                       | ĩ                                |                                                                           |                                                                           |                                                                                                 |                            |            |                 |
| Device 192.108.200.105                                              |                                  |                                                                           |                                                                           |                                                                                                 |                            |            |                 |
| Overview 2 days                                                     | 30 days                          | <b>365</b> days                                                           | A Alarms                                                                  | System Information                                                                              | E Log                      | Settings   | Notification T  |
| _                                                                   |                                  |                                                                           |                                                                           |                                                                                                 |                            |            |                 |
| To see sensor gauges here, please char                              | ge the priority of one or more s | ensors to ★★★★☆ /★1                                                       | httt:                                                                     |                                                                                                 |                            |            |                 |
|                                                                     |                                  |                                                                           |                                                                           |                                                                                                 |                            |            |                 |
|                                                                     |                                  |                                                                           |                                                                           |                                                                                                 |                            |            | 0               |
| Pos 👻 Sensor ≑                                                      |                                  | Status 🗢                                                                  | Message                                                                   |                                                                                                 | Graph                      | Priority ≑ |                 |
|                                                                     |                                  | Unknown                                                                   | No data yet                                                               |                                                                                                 |                            | 素素素合合      |                 |

<< < 1 to 1 of 1 > >>

Wait for the sensor to gather data

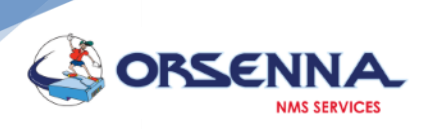

| Overview        | (•) Live Data  | 2 days       | 30 days | 365 days | 🛤 Historic Data | 🖃 Log | Settings   | 🖡 Noti    |
|-----------------|----------------|--------------|---------|----------|-----------------|-------|------------|-----------|
| CpuLoad         | Execution Time |              |         |          |                 |       |            |           |
|                 | 5783 mac       |              |         |          |                 |       |            |           |
| 21 %            | 0.1            | Last Veloc A |         |          | 10-1            |       | Mariana A  |           |
|                 | ÷ UI           | Last value V |         |          | Minimum •       |       | Maximum +  | _         |
| Срасова         | 2              | 21%          |         |          | 21.6            |       | 21/6       |           |
| Downtime        | -4             |              |         |          |                 |       |            | -         |
| Execution Time  | 1              | 5 783 msec   |         |          | 5 783 msec      |       | 5 783 msec | <u>,0</u> |
| Similar Sensors |                |              |         |          |                 |       |            |           |
| Similarity      |                | Channel      |         |          | Similar Channel |       |            |           |
|                 |                | -            |         |          |                 |       |            |           |
|                 |                |              |         |          |                 |       |            |           |